## Chrome Web Store

- 1. Go to chrome.google.com/webstore.
- 2. Select the "Extension" option.
- 3. Using the search bar, search for "Fluany."
- 4. Select "Add to Chrome."
- 5. Open a new tab and select the new Fluany extension icon in the upper right hand corner.
- 6. When prompted, create a new study list and explore the extension.
- 7. To remove the extension, click on the three vertical dots in the upper right hand corner.
- 8. Select "More Tools" then "Extensions."
- 9. To disable, move the blue slide bar. To delete, select "Remove."